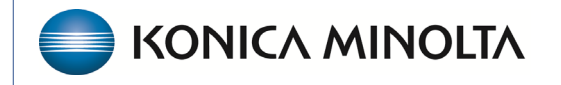

HEALTHCARE IT

## **Exa® PACS/RIS**

# **Feature Summary**

Set Up Exa Launch with PowerScribe and M\*MODAL

©2024 Konica Minolta Healthcare Americas, Inc.

500-000835A

This feature summary is for customers who purchase an integration with a thirdparty voice recognition system, and describes installing Exa Launch on radiologist workstations.

## 1. Download Exa Launch.

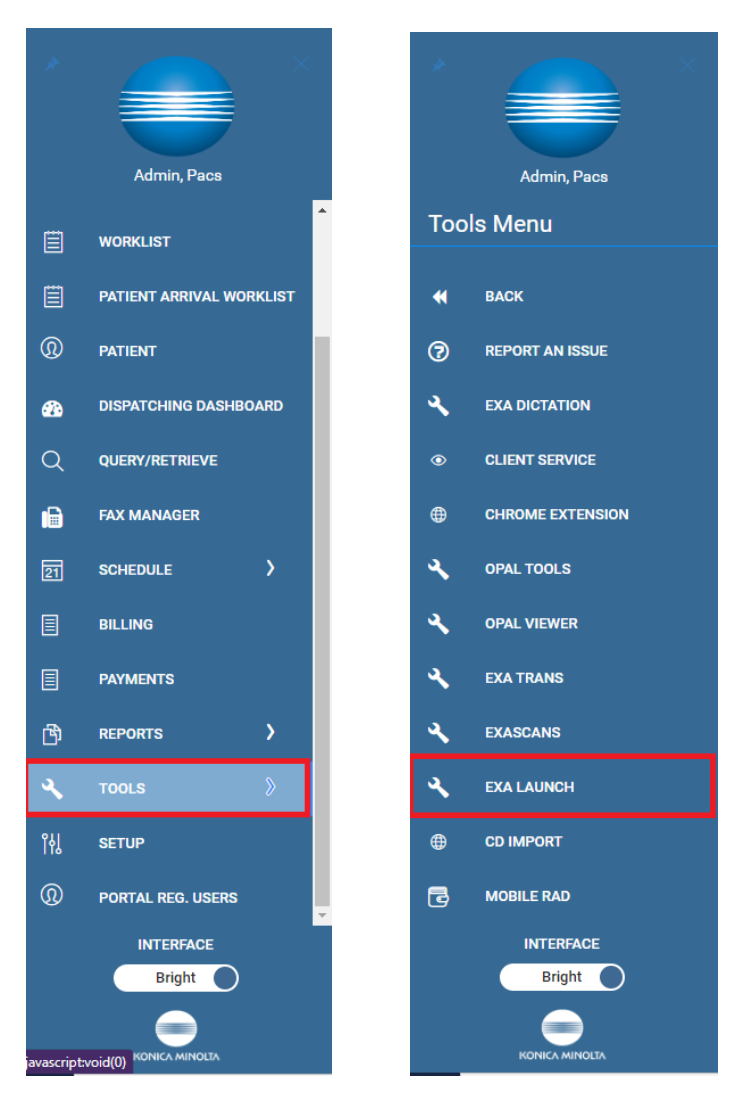

2. Install Exa Launch.

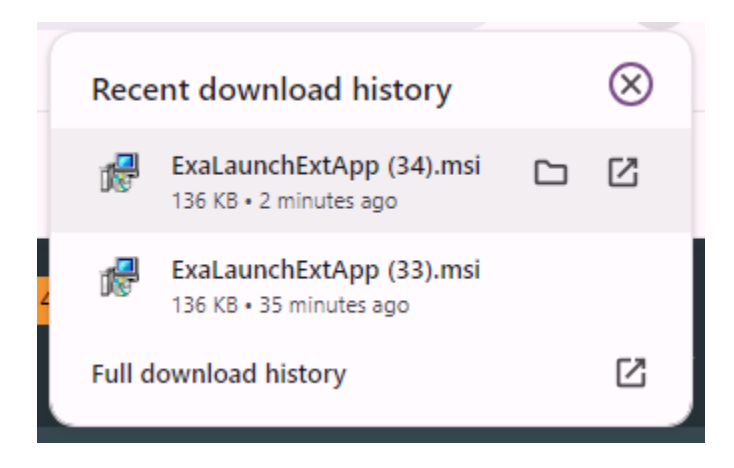

3. In File Explorer, go to C:/viztek/exa/Launcher and open ExaLaunchExtApps.exe in a text editor such as Notepad.

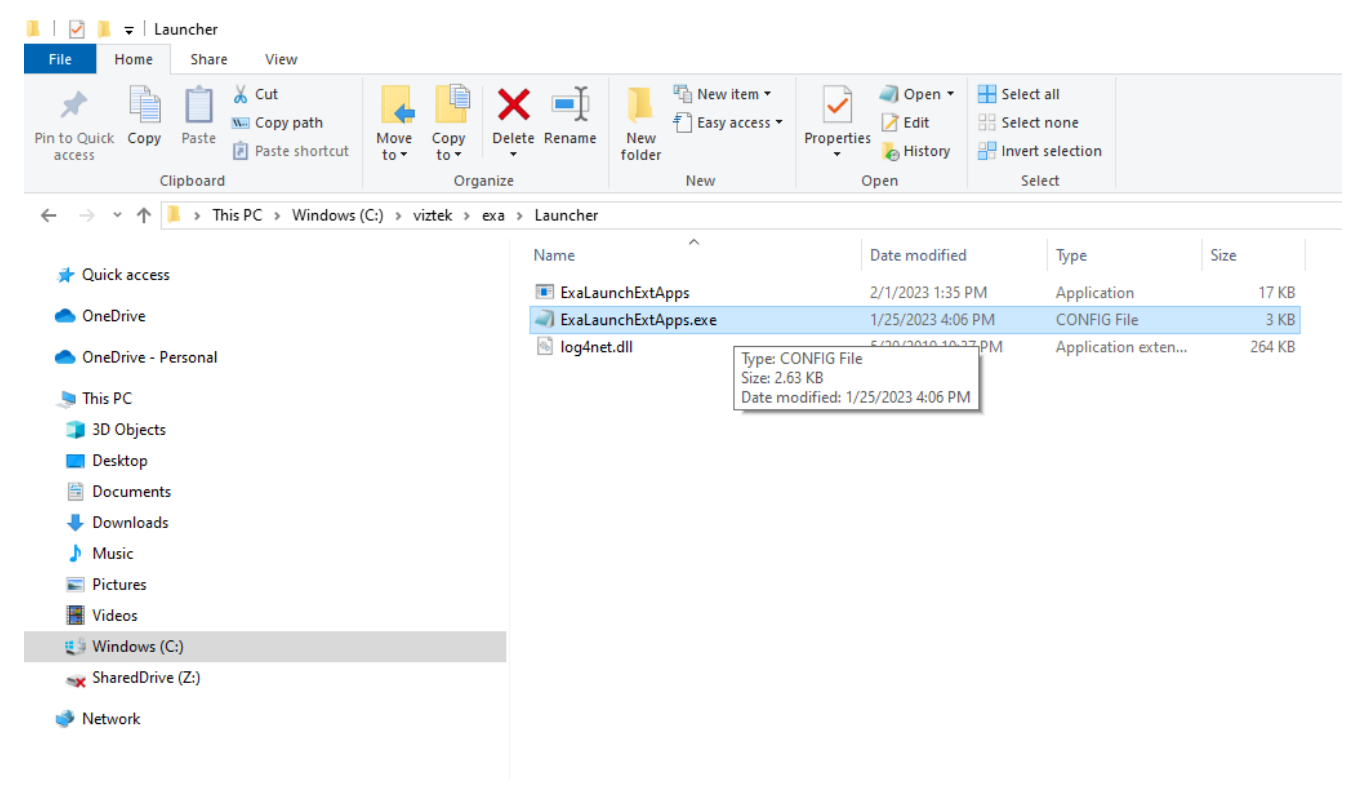

ExaLaunchExtApps.exe - Notepad <u>File Edit Format View H</u>elp <?xml version="1.0" encoding="utf-8" ?> <configuration> <configSections> <section name="log4net" type="log4net.Config.Log4NetConfigurationSectionHandler,Log4net"/> </configSections> <startup> <supportedRuntime version="v4.0" sku=".NETFramework,Version=v4.5" /> </startup> <log4net> <root> <level value="ALL"/> <appender-ref ref="LogFileAppender"/> </root> cappender name="LogFileAppender" type="log4net.Appender.RollingFileAppender"> cyparam name="File" value="C:\Viztek\EXA\log\LaunchExtApps.txt"/>
cyparam name="AppendToFile" value="true"/>
<rollingStyle value="Date" /> <datePattern value="yyyyMMdd" /> <maximumFileSize value="3MB"/> <staticLogFileName value="true"/> <layout type="log4net.Layout.PatternLayout"> < </layout> </appender> <logger name="LogLaunchExtApps"> <level value="ALL"/> </logger> </log4net> <appSettings> \MModal\FluencyForImaging\Reporting\XML\IN"/> value="C:\Nuance\Konica"/> mmodal\_xml\_folder add key="mmodal\_x/ add key="powe/ /alue xml folde rscribe value <add key="penrad\_xml\_folder" value="C:\Penrad"/> <add key="autoload\_ps360\_filename" value="Study"/> </appSettings> <!--<svstem.diagnostics> <sources> <source name="System.Net"> <listeners> <add name="System.Net"/> </listeners> </source>

- 4. Confirm that the selected entry in the image above is included in the file.
- 5. For PowerScribe, configure the Exa PACS/RIS viewer settings as shown:

| =     |                           |                       |                 |       |             |                                           |      |                        |                         | TAT O TAT        |       |
|-------|---------------------------|-----------------------|-----------------|-------|-------------|-------------------------------------------|------|------------------------|-------------------------|------------------|-------|
|       | Viewer Settings           |                       |                 |       |             |                                           |      |                        |                         |                  | ×) 🧖  |
|       |                           |                       |                 |       |             |                                           |      |                        |                         | SAVE             |       |
|       | GENERAL                   | Display Settings      |                 |       |             |                                           |      |                        |                         |                  | Î     |
|       | INTERFACE                 |                       |                 |       |             |                                           |      |                        |                         |                  |       |
|       | NODALITY                  | Monitor               | Current         | Prior | Full Screen | Orders                                    | Туре | Calibration Width (mm) | Calibration Height (mm) |                  |       |
|       | MODALITY                  | DISPLAY1              |                 |       |             | None ~                                    | ~ ~  |                        |                         |                  |       |
|       | MAMMOGRAPHY               | DISPLAY2              |                 |       |             | P\$360 V                                  |      |                        |                         |                  |       |
|       |                           |                       |                 |       |             | None                                      |      |                        |                         |                  |       |
|       | OVERLAYS                  |                       |                 |       |             | Documents<br>Ikonopedia                   |      |                        |                         |                  |       |
|       |                           | Autosave Option       | IS              |       |             | Notes<br>PS360<br>PenRad<br>Transcription |      |                        | н                       |                  |       |
|       | EXTERNAL<br>TOOLS         | 🗹 Autosave Image Prop |                 |       |             | Others<br>Activity Log<br>Additional Info |      |                        |                         |                  |       |
|       |                           | 🗹 Autosave Image Ann  | otations on Clo |       |             | Allergies<br>Approved Report              |      |                        |                         |                  |       |
|       |                           | Auto Mark Read Stud   |                 |       |             | CCRos<br>Charge/Payments                  |      |                        |                         |                  |       |
|       |                           | Auto Upload Dictation | n on Close      |       |             | Custom Forms<br>Education Materials       |      |                        |                         |                  |       |
|       |                           | Autosave Viewer Set   | tings on Close  |       |             | Examinfo                                  |      |                        |                         |                  |       |
| + 8   |                           | Auto Send Annotated   | d Images on Clo | ise   |             |                                           |      |                        |                         |                  |       |
| + 0   |                           |                       | samages on cio  |       |             |                                           |      |                        |                         |                  | v     |
| Excee | ds Maximum Time Limit 237 |                       |                 |       |             |                                           |      |                        |                         | Showing 100 of 1 | 221 🔺 |

## 6. For M\*MODAL:

| =          |                   |                          |            |       |             |                                                          |          |                        |                         |      |       |  |
|------------|-------------------|--------------------------|------------|-------|-------------|----------------------------------------------------------|----------|------------------------|-------------------------|------|-------|--|
|            | Viewer Settings   |                          |            |       |             |                                                          |          |                        |                         |      | 🗙 🧶   |  |
|            |                   |                          |            |       |             |                                                          |          |                        |                         | SAVE |       |  |
| + 0        | GENERAL           | Display Settings         |            |       |             |                                                          |          |                        |                         |      |       |  |
| + 8        |                   | Monitors on System       |            |       |             |                                                          |          |                        |                         |      |       |  |
| + 0        |                   | Monitor                  | Current    | Prior | Full Screen | Orders                                                   | Туре     | Calibration Width (mm) | Calibration Height (mm) |      |       |  |
| + 8        | MODALITY          | DISPLAY1                 |            |       |             | Transcription 🗸                                          | <u> </u> |                        |                         |      |       |  |
| + 8        | MAMMOGRAPHY       | DISPLAY2                 |            |       |             | MModal V                                                 |          |                        |                         |      |       |  |
| + 🖰        |                   |                          |            |       |             | None<br>Enabled Items                                    |          |                        |                         |      |       |  |
| + 8        | OVERLAYS          |                          |            |       |             | MModal<br>PS360                                          |          |                        |                         |      |       |  |
| + 8<br>+ 8 |                   | Autosave Option          |            |       |             | PenRad<br>Transcription<br><b>Others</b><br>Activity Log |          |                        |                         |      | н     |  |
| + 0        | EXTERNAL<br>TOOLS |                          |            |       |             | Additional Info<br>Allergies<br>Approved Report          |          |                        |                         |      |       |  |
| + 0        |                   |                          |            |       |             | CCRos<br>Charge/Payments                                 |          |                        |                         |      |       |  |
| + 8        |                   | Auto Mark Read Stud<br>— |            |       |             | Custom Forms<br>Documents                                |          |                        |                         |      |       |  |
| + 0        |                   | Auto Upload Dictatio     | n on Close |       |             | Education Materials<br>ExaTrans2 Multipanel<br>Exam Info |          |                        |                         |      |       |  |
| + @        |                   | Auto Open Next Stud      | ly         |       |             | Follow Ups<br>Ikonopedia                                 |          |                        |                         |      |       |  |
| + 0        |                   |                          |            |       |             |                                                          |          |                        |                         |      |       |  |
| Excee      |                   |                          |            |       |             |                                                          |          |                        |                         |      | 221 🔺 |  |

 When opening a study for the first time, select Aways allow [URL] to open links for this type in the associated app, and then select, Open ExaLaunchExtApp.

| n/ex | a#home/studies/all                    |             |                                                                                                    |             |                             |    |  |  |
|------|---------------------------------------|-------------|----------------------------------------------------------------------------------------------------|-------------|-----------------------------|----|--|--|
| er   | 🔵 Matagorda 🛛 GMO 🕥 Exa Login         | 🔵 Exa Lo    | Open ExaLaunchExtApps?                                                                                                    |             |                             |    |  |  |
| Se   | et as default                         |             | <ul> <li>https://exatraining.kmhcit.com wants to open this application.</li> <li>Always allow exatraining.kmhcit.com to open links of this type in the associated app</li> </ul> |             |                             |    |  |  |
| IES  | TEST                                  |             |                                                                                                    |             | Open ExaLaunchExtApps Cance |    |  |  |
|      | STUDY DESCRIPTION                     | STATUS      | 4                                                                                                    | ACCOUNT NO. | PATIENT                     | мо |  |  |
|      |                                       |             |                                                                                                    |             |                             | Al |  |  |
| :    | Screening 3D Mammo Tomo with Implants | Dictated    | 1                                                                                                    | 222567890   | Testing, Gardner R          | MG |  |  |
| ÷    | MRI Elbow (Left) w/contrast           | Approved    | E                                                                                                    | BarT194     | Barrington, Test            | MR |  |  |
| :    | X-Ray of Skull                        | Rescheduled | ٩                                                                                                    | NUCN1051    | Nuckols, Nuckols            | CR |  |  |
| :    | Description: CT HEAD/BRN C-MATRL      | Rescheduled | 1                                                                                                    | TesB1025    | Test, Braxton Oliver        | ст |  |  |
| :    | MRI ABD C+ MATRL                      | Approved    | T                                                                                                    | FesJ1001    | Test-Portal, Jenn           | MR |  |  |

8. To open M\*MODAL from the Exa PACS/RIS viewer:

| Viewer Settings |                   |                                               |   |    |            | 8               |
|-----------------|-------------------|-----------------------------------------------|---|----|------------|-----------------|
| GENERAL         | External Tools    |                                               |   |    |            |                 |
| INTERFACE       |                   |                                               |   |    | Title      | Description     |
|                 |                   |                                               |   |    | ikonopedia | Ikonopedia      |
| MODALITY        |                   |                                               | 1 | Û  | MMODAL     | MMODAL Filedrop |
|                 | Arguments         | patient id={{account no}}&accession no={{acc} |   |    | IKONOPEDIA | ММG             |
| MAMMOGRAPHY     |                   |                                               | 1 | ū  | PS360      | PS Filedrop     |
|                 | Initial Directory |                                               | 1 | ũ. | TraumaCAD  | TraumaCAD       |
| OVERLAYS        | Keyboard Shortcut |                                               |   |    |            |                 |
| TOOLS           |                   | Toolbar Button                                |   |    |            |                 |
|                 |                   | Do not Base-64 encode URL arguments           |   |    |            |                 |
| EXTERNAL        |                   | Use facility ID for subdirectory              |   |    |            |                 |
| TOOLS           |                   | UPDATE CLEAR                                  |   |    |            |                 |
|                 |                   |                                               |   |    |            |                 |
|                 |                   |                                               |   |    |            |                 |

## • Viewer Settings > External Tools

## Arguments

patient\_id={{account\_no}}&accession\_no={{accession\_no}}&cmd=mmodal&st udy\_id={{id}}

| Viewer Settings |                   |                                     |   |    |            |                 |  |  |  |
|-----------------|-------------------|-------------------------------------|---|----|------------|-----------------|--|--|--|
| GENERAL         | External Tools    |                                     |   |    |            |                 |  |  |  |
| INTERFACE       |                   |                                     |   |    | Title      | Description     |  |  |  |
|                 |                   |                                     |   |    | ikonopedia | Ikonopedia      |  |  |  |
|                 |                   |                                     | 1 | ŵ. | MMODAL     | MMODAL Filedrop |  |  |  |
|                 |                   |                                     |   |    | IKONOPEDIA | ММG             |  |  |  |
| MAMMOGRAPHY     |                   |                                     | 1 | ũ. | PS360      | PS Filedrop     |  |  |  |
| 0//701 0/0      |                   |                                     | 1 | 8  |            |                 |  |  |  |
| OVERLAYS        | Keyboard Shortcut |                                     |   |    |            |                 |  |  |  |
| TOOLS           |                   | ✓ Toolbar Button                    |   |    |            |                 |  |  |  |
|                 |                   | Do not Base-64 encode URL arguments |   |    |            |                 |  |  |  |
| EXTERNAL        |                   | Use facility ID for subdirectory    |   |    |            |                 |  |  |  |
| TOOLS           |                   | UPDATE CLEAR                        |   |    |            |                 |  |  |  |
|                 |                   |                                     |   |    |            |                 |  |  |  |
|                 |                   |                                     |   |    |            |                 |  |  |  |

## • To open PowerScribe: Viewer Settings > External Tools

#### Arguments

```
patient_id={{account_no}}&accession_no={{accession_no}}&cmd=powerscri
be&study_id={{id}}
```